## TIPS FOR WORKING WITH WORD 2016 FOR PC

| 🔒 ५ ৫ 🕂 •                                                                                                    | ÷                                                                                                    | Lorem ipsum dolor sit amet - Word                                                                                                    |  |  |  |  |
|----------------------------------------------------------------------------------------------------|----------------------------------------------------------------------------------------------------|----------------------------------------------------------------------------------------------------|--|--|--|--|
| File     Home     Insert       Image: State of the state of the s | Design     Layout     References     Mailings     Review     View       Indent     Spacing       Indent     Spacing       Indent     Indent       Indent     Indent       Indent     Indent    <                                               | ACROBAT Q Tell me what you want to do<br>Position Wrap Bring Send Selection<br>* Text * Forward * Backward * Pane Arrange<br>Arrange                                                                                                    |  |  |  |  |
| Make everything<br>look like this<br>example                                                                                                    | Page Setup       ?       ×         Margins       Paper       Layout         Margins       Epertrait       I       *         Iop:       1*       ÷       Bottom:       1*       *         Left:       1.25*       ÷       Bight:       1.25*       ÷         Gutter:       0*       ÷       Gutter position:       Left       ✓         Orientation       E       E       E       E       E       E         Portrait       Landscape       Landscape       I       I | Click here to<br>open up the Page<br>Setup box<br>SETTING MARGINS AND PAPER SIZE                                                                                                    |  |  |  |  |
| -                                                                                                    | Multiple pages:       Normal         Preview         Apply to:       Whole document         Set As <u>D</u> efault       OK       Cancel                                                                                                    | Lorem ipsum dolor sit amet, legere voluptatum vim cu, veniam mediocrem<br>consetetur eu nec. Mea cu soluta fuisset. Tantas recusabo mel et, ad omnes postea vel. I<br>vidit utamur appetere sit, nam meis novum accusam id. Ne eam corpora iracundia. At<br>errem ubique meliore has.<br>Nam no noster adipisci. Tempor numquam in pri. Te nec meis aeterno<br>argumentum, summo recusabo pro te. No integre oportere omittantur vix, mel an nulla |  |  |  |  |
| SETTI<br>For p                                                                                                    | NG PAGE MAR<br>°C                                                                                                    | GINS IN WORD 2016                                                                                                    |  |  |  |  |

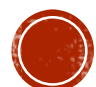

| 日 ち・び 岩・・                                                                                                    | Lorem ipsum dolor sit amet - Word                                                                                                    |
|----------------------------------------------------------------------------------------------------|----------------------------------------------------------------------------------------------------|
| File Home Insert Design Layout References Mailings Review                                                                                                    | View ACROBAT 🛛 Tell me what you want to do                                                                                                    |
| Image: Second second secon                     | Image: Constraint of the state of the state of the s |
| Page Setup Fail Paragraph                                                                                                    | Γ. Arrange                                                                                                    |
| -                                                                                                    |                                                                                                    |
| Page Setup 7                                                                                                    | X                                                                                                    |
| Margins Page Setup 1<br>Margins Pager Layout Page Setup Page Setup P | Click here to<br>open up the Page<br>Setup box                                                                                                    |
| Paper source Eirst page: Other pages: Default tray (Auto) Auto Multi-purpose Tray Drawer 1 Drawer 2 Drawer 2 Dr   | SETTING MARGINS AND PAPER SIZE                                                                                                    |
| - Drawer 3<br>Drawer 3<br>Drawer 4<br>Paper Type Priority<br>- Paper Type Priority                                                                                                    | Lorem ipsum dolor sit amet, legere voluptatum vim cu, veniam mediocrem                                                                                                    |
| Preview                                                                                                    | consetetur eu nec. Mea cu soluta fuisset. Tantas recusabo mel et, ad omnes postea vel. In                                                                                                    |
|                                                                                                    | vidit utamur appetere sit, nam meis novum accusam id. Ne eam corpora iracundia. At                                                                                                    |
|                                                                                                    | errem ubique meliore has.                                                                                                    |
| m                                                                                                    | Nam no noster adipisci. Tempor numquam in pri. Te nec meis aeterno                                                                                                    |
|                                                                                                    | argumentum, summo recusabo pro te. No integre oportere omittantur vix, mel an nulla                                                                                                    |
| . Set As <u>D</u> efault OK C                                                                                                    | ancel                                                                                                    |
| *                                                                                                    | voruptatum dencaussimi. Nec anquip invidunt comprehensam in.                                                                                                    |
|                                                                                                    | Id nec enim deseruisse. Sea id nulla homero perfecto. Has eu nominati assentior,                                                                                                    |
| στηπης σποτο (                                                                                                    | TTT IN WADD 9010 FAD                                                                                                    |

#### SETTING PAPER SIZE IN WORD ZOIG FOR PC

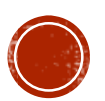

#### ADJUSTING THE PARAGRAPH SETTINGS TO REMOVE EXTRA SPACES BETWEEN PARAGRAPHS AND LINES IN WORD 2016 FOR PC

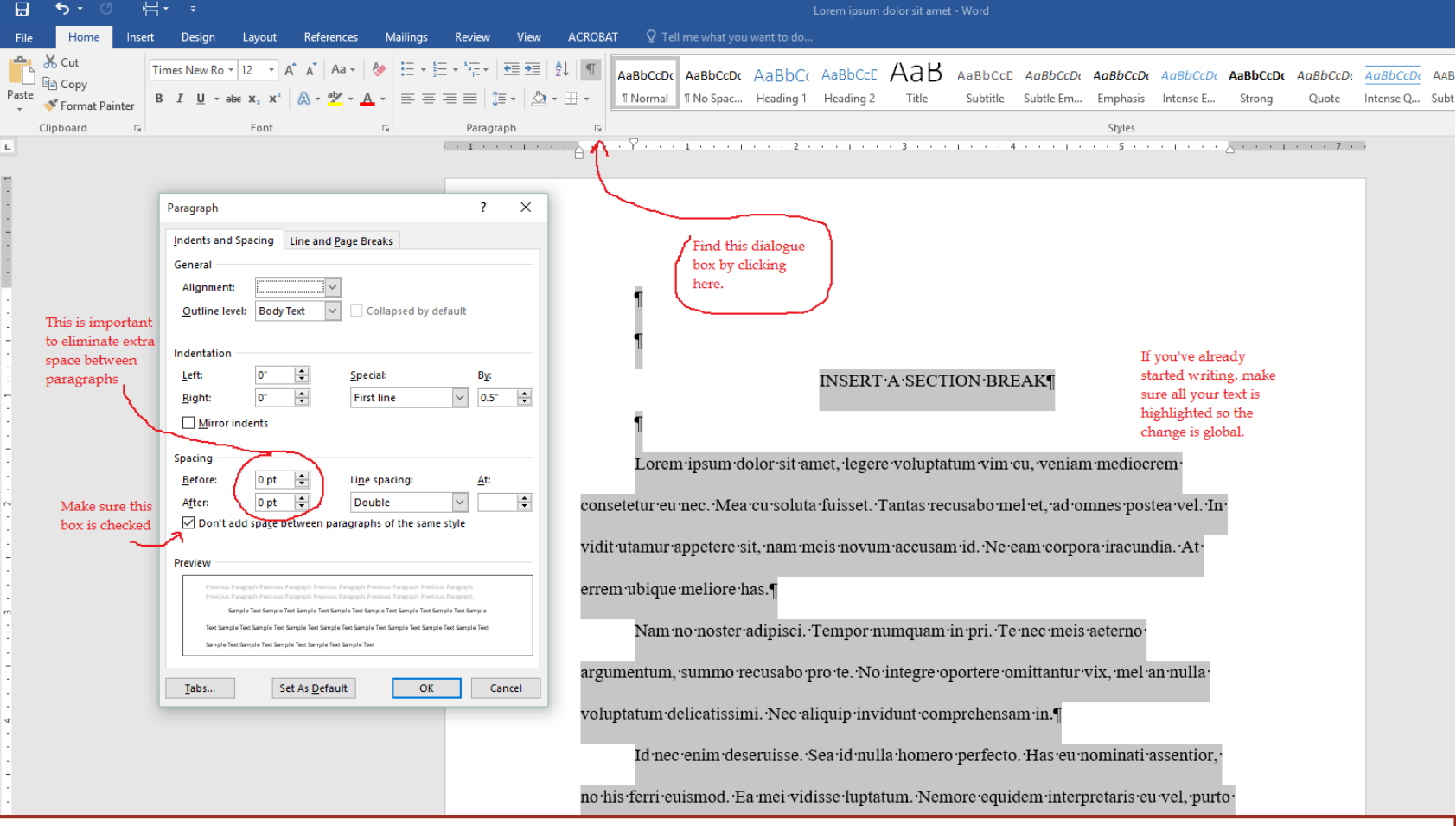

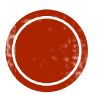

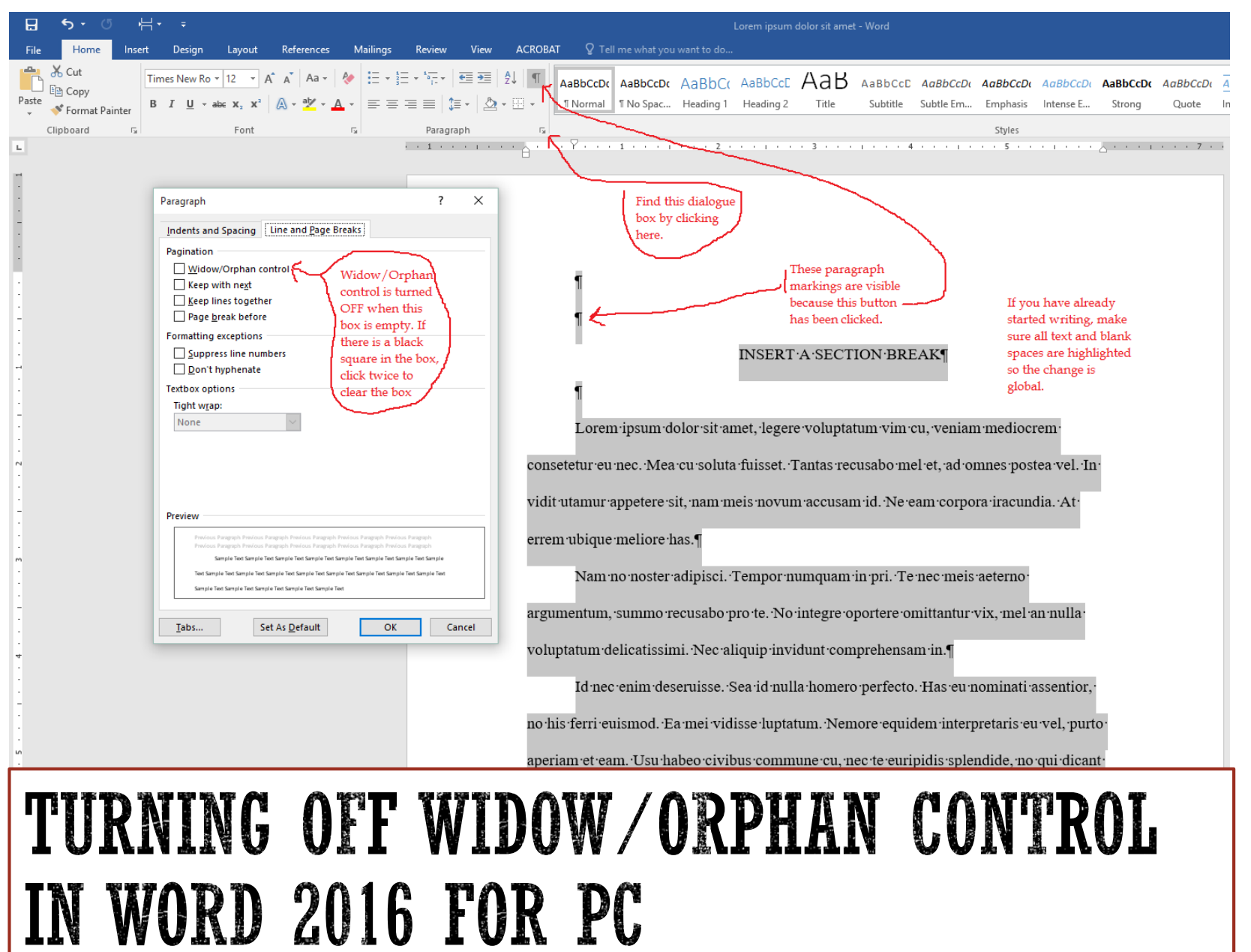

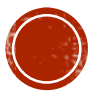

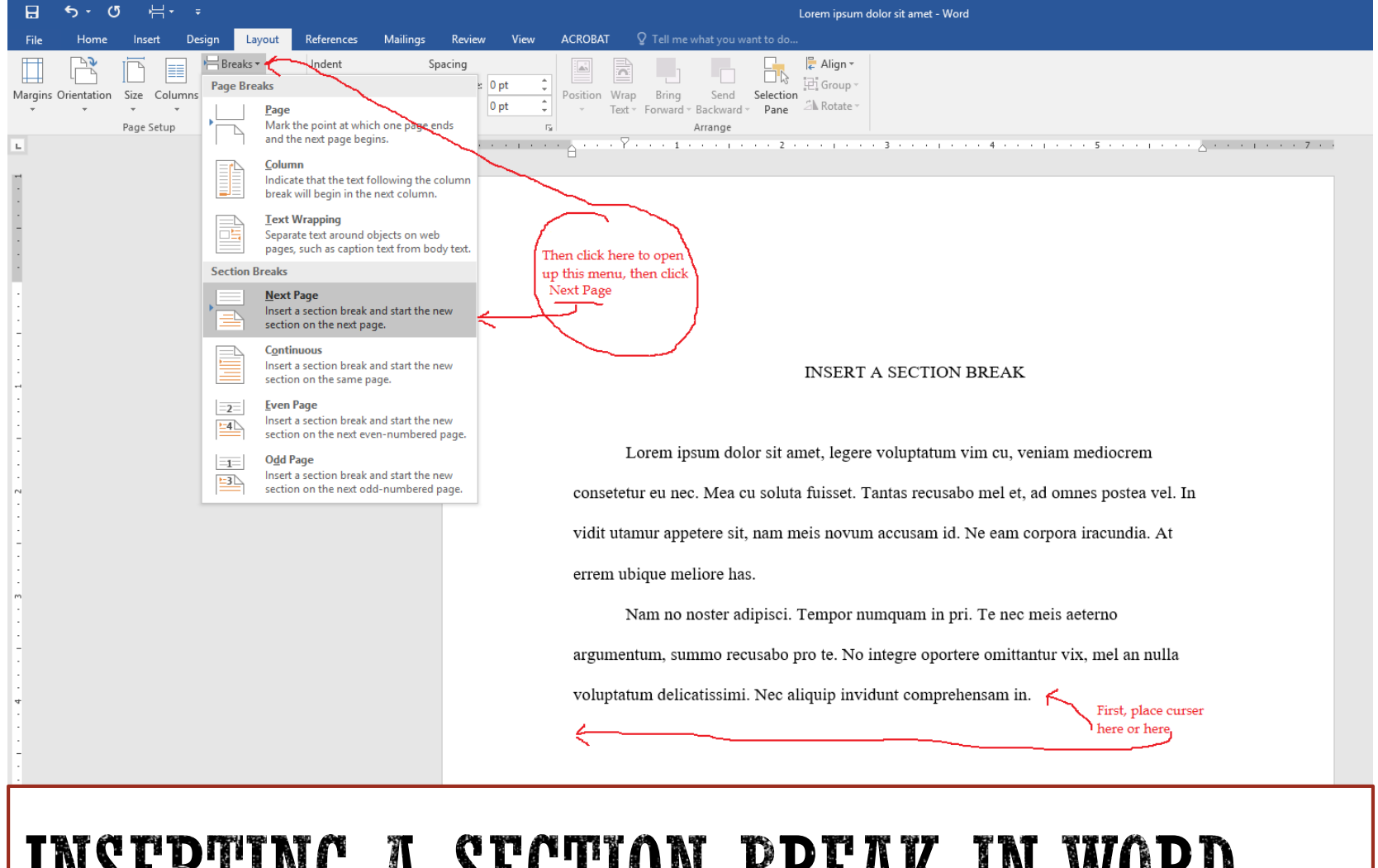

## INSERTING A SECTION BREAK IN WORD 2016 FOR PC

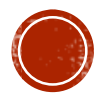

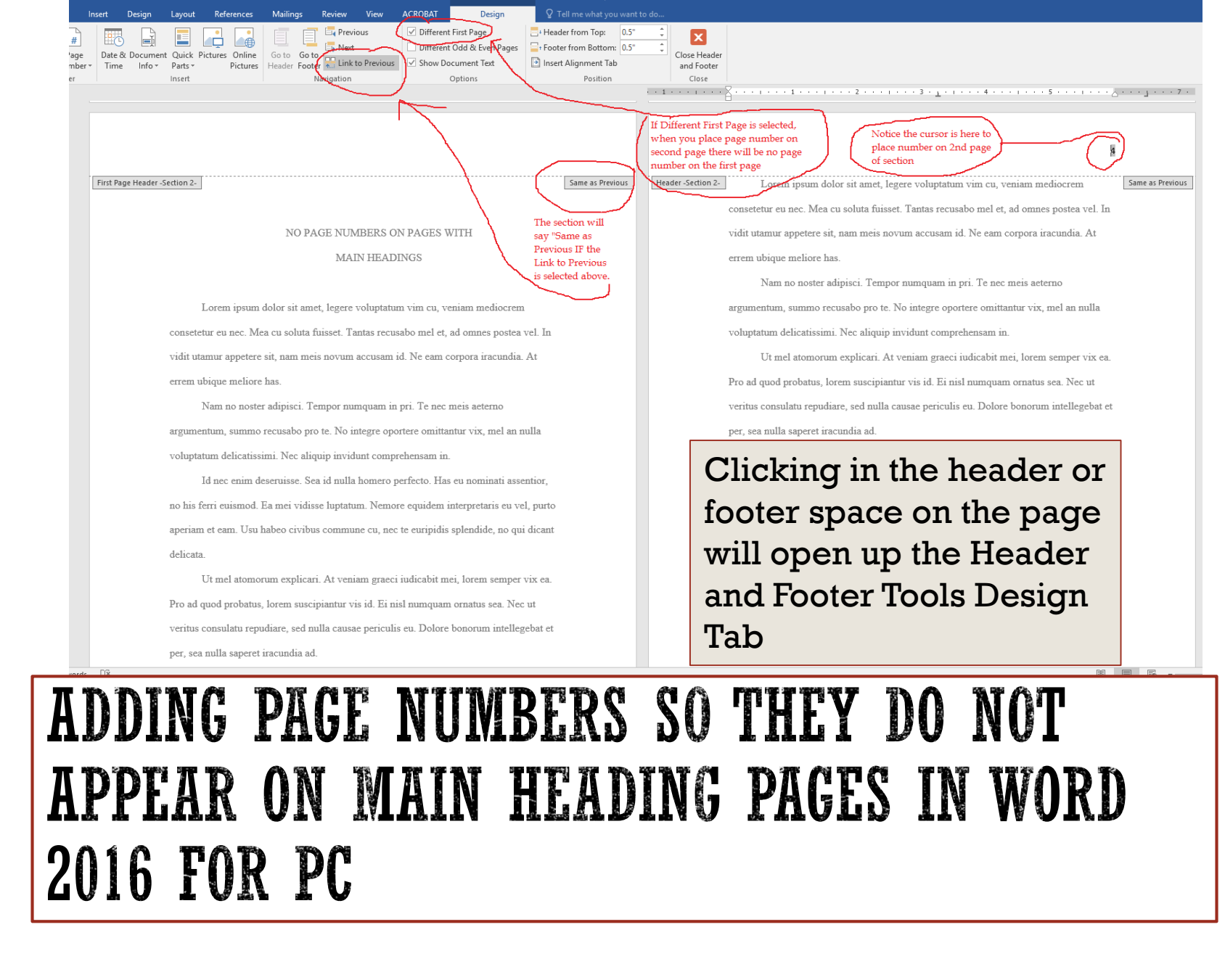

Lorem ipsum dolor sit amet - Word

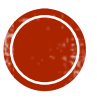

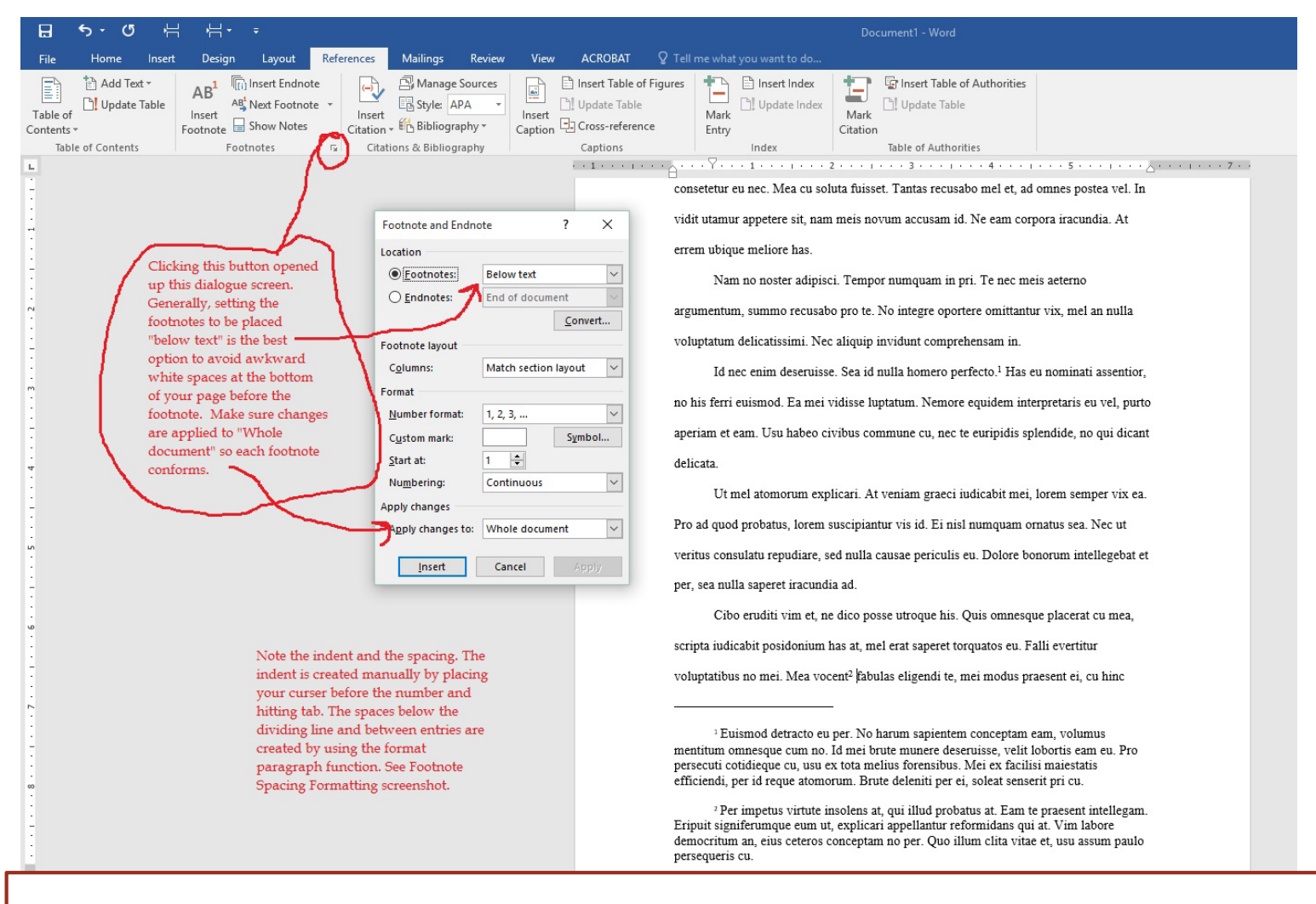

#### FOOTNOTE GENERAL FORMAT SETTINGS IN WORD 2016 FOR PC

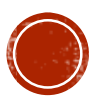

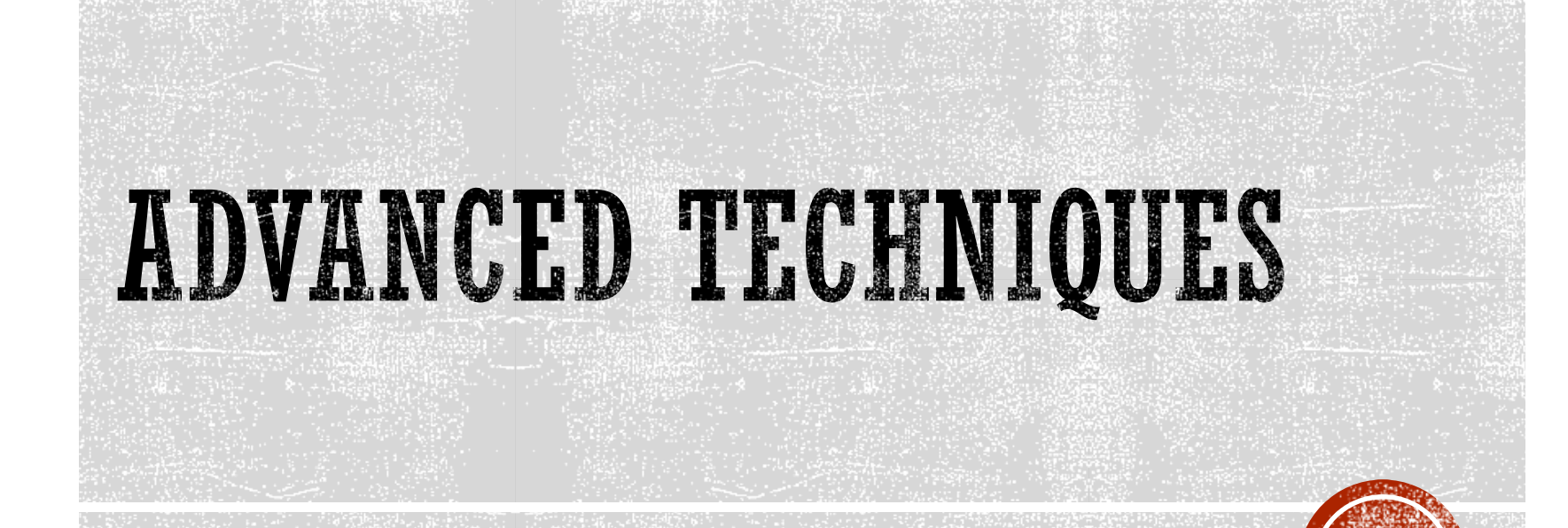

| File        | Home Insert                    | Design Layout References Mailings Review View                                                                                                    | ACROBAT      | T 🛛 Q Tell me what you             | want to do                                            |                |                                 |                                  |                 |               |          |          |           |
|-------------|--------------------------------|----------------------------------------------------------------------------------------------------|--------------|------------------------------------|-------------------------------------------------------|----------------|---------------------------------|----------------------------------|-----------------|---------------|----------|----------|-----------|
| ľ           | 👗 Cut                          | ▲ A* A* Aa ·                                                                                                    | ĝ↓  ¶        | AaBbCcDc AaBbCcDc                  | AaBbC( AaBbCcE                                        | АаВ            | AaBbCcD                         | AaBbCcDu                         | AaBbCcDu        | AaBbCcDu      | AaBbCcDc | AaBbCcDu | AaBbCcl   |
| Paste       | 💕 Format Painter 🛛 🖁           | $B I \underline{U} \cdot abc X_2 X^2   A \cdot \underline{A} \cdot \underline{A} \cdot \equiv \equiv \equiv   \ddagger \cdot   \Delta \cdot$                                                                                                    | •            | 1 Normal 1 No Spac                 | Heading 1 Heading 2                                   | Title          | Subtitle                        | Subtle Em                        | Emphasis        | Intense E     | Strong   | Quote    | Intense Q |
|             | Clipboard 😼                    | Font 🕞 Paragraph                                                                                                    | / •          |                                    |                                                       |                |                                 |                                  | Styles          |               |          |          |           |
| -           |                                |                                                                                                    | $\sim$       |                                    | Mag au solute fuieret '                               | Tantas casu    |                                 | - 1 5 -                          | etee vel Te     | ana ang arawa | 7.,      |          |           |
| 3           | /                              |                                                                                                    |              | conseterur eu ne                   | ee. mea eu sonda fuisset.                             | Tantas fecus   | sauo mei ei,                    | au onnes po                      | stea vei. III   |               |          |          |           |
| -           |                                | Paragraph ? X                                                                                                    |              | vidit utamur apj                   | petere sit, nam meis novu                             | m accusam i    | id. Ne eam c                    | orpora iracur                    | idia. At        |               |          |          |           |
| :           | 1                              | Indents and Spacing Line and Page Breaks                                                                                                    |              | errem ubique m                     | eliore has.                                           |                |                                 |                                  |                 |               |          |          |           |
| Ξ           | Click here to                  | General                                                                                                    |              | Nam no                             | noster adipisci. Tempor n                             | numquam in     | pri. Te nec i                   | meis aeterno                     |                 |               |          |          |           |
| . 2 .       | open this<br>dialogue box. Set | Alignment: Left ~                                                                                                    |              | argumentum, su                     | mmo recusabo pro te. No                               | integre opo    | ortere omittai                  | ntur vix, mel                    | an nulla        |               |          |          |           |
| 1           | the Spacing                    | Outline level: Body Text Collapsed by default                                                                                                    |              | voluptatum deli                    | catissimi. Nec aliquip inv                            | idunt compr    | rehensam in.                    |                                  |                 |               |          |          |           |
| 1           | Before to the                  | r Indentation                                                                                                    |              | Id nec er                          | nim deseruisse. Sea id nul                            | lla homero p   | erfecto. <sup>1</sup> Ha        | s eu nominat                     | i assentior,    |               |          |          |           |
|             | font. Make sure                | Left: 0° 🜩 Special: By:                                                                                                    |              | no his ferri euis                  | mod. Fa mei vidisse lunta                             | atum Nemor     | re equidem i                    | nternretaris e                   | u vel purto     |               |          |          |           |
| 1           | your footnote tex              | ct <u>Right:</u> 0° ↔ First line ∨ 0.5° ↔                                                                                                    |              | no nis terri cuis                  | Lou habaa ainihus aamu                                |                | ta anninidia                    | enlandida a                      | diaant          |               |          |          |           |
| 3           | / below so the                 | <u>Mirror indents</u>                                                                                                    |              | aperiani et eani.                  | . Usu nabeo civibus comm                              | iune cu, nec   | te euripidis                    | spiendide, no                    | o qui dicant    |               |          |          |           |
| • /         | changes apply                  | Spacing                                                                                                    |              | delicata.                          |                                                       |                |                                 |                                  |                 |               |          |          |           |
| 1           | only to rood outs.             | Before: 12 pt 🔹 Line spacing: At:                                                                                                    |              | Ut mel a                           | atomorum explicari. At ve                             | eniam graeci   | iudicabit me                    | ei, lorem sem                    | iper vix ea.    |               |          |          |           |
| 34          |                                | Don't add space between paragraphs of the same style                                                                                                    |              | Pro ad quod pro                    | batus, lorem suscipiantur                             | vis id. Ei ni  | isl numquam                     | ornatus sea.                     | Nec ut          |               |          |          |           |
| " \         |                                |                                                                                                    |              | veritus consulat                   | u repudiare, sed nulla cau                            | isae periculi  | s eu. Dolore                    | bonorum int                      | ellegebat et    |               |          |          |           |
| 1           |                                | Preview                                                                                                    |              | per, sea nulla sa                  | peret iracundia ad.                                   |                |                                 |                                  |                 |               |          |          |           |
| 1           |                                | Precious Paragent Precious Paragent Precious Paragent Precious Paragent Precious Paragent<br>Precious Paragent Precious Paragent Precious Paragent Precious Paragent Precious Paragent<br>Sample Tect Sample Tect Sample Tect Sample Tect Sample Tect Sample Tect Sample Tect Sample                                                                                                    |              | Cibo eru                           | uditi vim et, ne dico posse                           | utroque his    | . Quis omne                     | sque placerat                    | t cu mea,       |               |          |          |           |
| 9<br>-<br>- | }                              | Text Sample Text Sample Text S |              | scripta iudicabit                  | t posidonium has at, mel e                            | erat saperet t | torquatos eu.                   | Falli evertiti                   | ur              |               |          |          |           |
| ÷           | 1                              | Following Paragraph Following Paragraph Follow |              | voluntatibus no                    | mei Mea vocent <sup>2</sup> fabulas                   | s eligendi te  | mei modus                       | praesent ei (                    | cu hinc         |               |          |          |           |
| 1           | 1                              | Tabs Set As Default OK Cancel                                                                                                    |              | tong and a s                       | inci. incu voccine income                             | , engenarite,  | , mer mouus                     | praesent er, t                   | cu mile         |               |          |          |           |
| -           | $\sim$                         |                                                                                                    |              | - I Enjoy                          | ad datracto au par. No har                            | um coniente    | m concentar                     |                                  | 0110            |               |          |          |           |
| -           |                                |                                                                                                    |              | mentitum omne                      | sque cum no. Id mei brute                             | e munere de    | seruisse, vel                   | it lobortis ear                  | m eu. Pro       |               |          |          |           |
| -           |                                |                                                                                                    |              | efficiendi, per i                  | eque cu, usu ex tota meliu<br>d reque atomorum. Brute | deleniti per   | s. Mei ex fac<br>ei, soleat ser | ilisi maiestat<br>iserit pri cu. | 15              |               |          |          |           |
| 1           |                                |                                                                                                    |              | <sup>2</sup> Per imp               | petus virtute insolens at, q                          | ui illud prot  | batus at. Ean                   | n te praesent                    | intellegam.     |               |          |          |           |
| ÷           |                                |                                                                                                    |              | Eripuit signifere<br>democritum an | umque eum ut, explicari a<br>eius ceteros conceptam n | ppellantur r   | eformidans o<br>illum clita vi  | ui at. Vim la<br>tae et usu as   | abore           |               |          |          |           |
| 1           |                                |                                                                                                    |              | persequeris cu.                    |                                                       | - I            |                                 |                                  |                 |               |          |          |           |
|             |                                |                                                                                                    |              |                                    |                                                       |                | 90. IN <i>1</i> 80              |                                  | <b>ang (Sha</b> | 1453          | 2        |          |           |
|             | וסחי                           | DEMP COMPTN                                                                                                    |              | TND                                |                                                       |                | NI ()                           |                                  |                 | 100           | T        |          |           |
| l           | JUNI                           | ALLI OFALIN                                                                                                    | U            |                                    |                                                       |                |                                 |                                  | L O             |               | N        |          |           |
|             |                                |                                                                                                    |              |                                    |                                                       |                |                                 |                                  |                 | 1000003 72    | -        |          |           |
| T           | TTA 75                         | $\mathbf{n}$ $\mathbf{n}$ $\mathbf{n}$ $\mathbf{n}$ $\mathbf{n}$                                                                                                    | n/           | 2                                  |                                                       |                |                                 |                                  |                 |               |          |          |           |
|             | MIK                            | 1 7116 FAR                                                                                                    | $\mathbf{y}$ |                                    |                                                       |                |                                 |                                  |                 |               |          |          |           |
|             | 14 V 1 <i>1</i>                | AVIV IVA                                                                                                    |              | U                                  |                                                       |                |                                 |                                  |                 |               |          |          |           |
|             |                                |                                                                                                    |              |                                    |                                                       |                |                                 |                                  |                 |               |          |          |           |

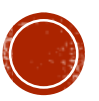

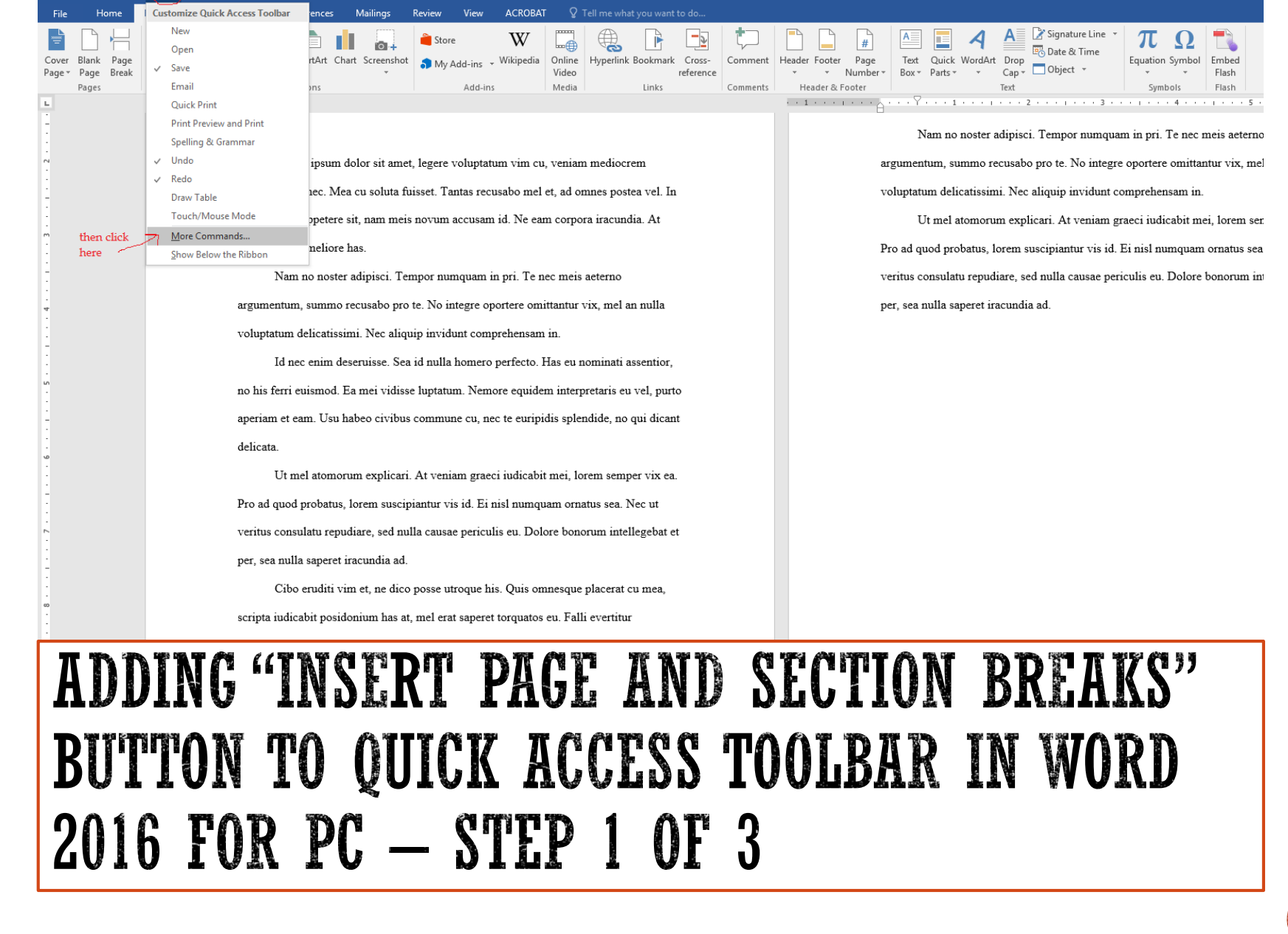

Lorem insum dolor sit amet - Word

e

**5** -

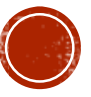

# ADDING "INSEKT PAGE AND SECTION BREAKS" BUTTON TO QUICK ACCESS TOOLBAR IN WORD 2016 FOR PC - STEP 2 OF 3

| File Home                                   | Insert Design Layout References Mailings Review | ew ACROBAT 🛛 Tell me what you want to do                                                                                                    |                                                                           |
|---------------------------------------------|-------------------------------------------------|----------------------------------------------------------------------------------------------------|---------------------------------------------------------------------------|
| Cover Blank Page<br>age Page Break<br>Pages | Tables Illustrations                            | Wikipedia Hyperlink Bookmark Cross-<br>reference Links Comment Header & Footer Page<br>' Number'<br>Header & Footer Page<br>' Number'<br>Header & Footer Page                                                                                                    | a Line τ<br>Time<br>Equation Symbol<br>Symbols Flash                      |
|                                             |                                                 | · · 1 · · · · · · · · · · · · · · · · ·                                                                                                    | 3 4 5                                                                     |
|                                             | Lorem ipsum dolor sit amet, legere ve           | General Customize the Quick Access Toolbar.                                                                                                    | nquam in pri. Te nec meis aeterno<br>tegre oportere omittantur vix, mel a |
|                                             | consetetur eu nec. Mea cu soluta fuisset. Tan   | Display Customize Quick Access Toolbar:<br>Proofing Popular Commands from: For all documents (default)                                                                                                    | int comprehensam in.                                                      |
|                                             | vidit utamur appetere sit, nam meis novum ac    | Save                                                                                                    | ım graeci iudicabit mei, lorem semı                                       |
|                                             | errem ubique meliore has.                       | Language Font Size Ir Sove 5 Undo ►<br>Advanced Ast Footnote Redo                                                                                                    | s id. Ei nisl numquam ornatus sea. ]                                      |
|                                             | Nam no noster adipisci. Tempor num              | Customize Ribbon A <sup>*</sup> Format Painter<br>A <sup>*</sup> Increase Font Size                                                                                                    | e periculis eu. Dolore bonorum inte                                       |
|                                             | argumentum, summo recusabo pro te. No inte      | Quick Access Toolbar Insert Comment<br>Insert Page Section Breaks                                                                                                    |                                                                           |
|                                             | voluptatum delicatissimi. Nec aliquip invidu    | Add-Ins I Insert Picture Trust Center III Insert Text Box                                                                                                    |                                                                           |
|                                             | Id nec enim deseruisse. Sea id nulla h          | ↓     ↓       ↓     ↓       ↓     ↓       ↓     ↓       ↓     ↓       ↓     ↓       ↓     ↓       ↓     ↓       ↓     ↓       ↓     ↓       ↓     ↓       ↓     ↓       ↓     ↓       ↓     ↓       ↓     ↓       ↓     ↓       ↓     ↓       ↓     ↓       ↓     ↓       ↓     ↓       ↓     ↓       ↓     ↓       ↓     ↓       ↓     ↓       ↓     ↓       ↓     ↓       ↓     ↓       ↓     ↓       ↓     ↓       ↓     ↓       ↓     ↓       ↓     ↓       ↓     ↓       ↓     ↓       ↓     ↓       ↓     ↓       ↓     ↓       ↓     ↓       ↓     ↓       ↓     ↓       ↓     ↓       ↓     ↓       ↓     ↓       ↓     ↓       ↓     ↓       ↓ </td <td></td> |                                                                           |
|                                             | no his ferri euismod. Ea mei vidisse luptatum   | clicking this will<br>open up this list<br>Numbering<br>Add >>                                                                                                    |                                                                           |
|                                             | aperiam et eam. Usu habeo civibus commune       | Page Setup                                                                                                    |                                                                           |
|                                             | delicata.                                       | Em Paragraph Settings                                                                                                    |                                                                           |
|                                             | Ut mel atomorum explicari. At veniar            | Paste<br>Previous Comment                                                                                                    |                                                                           |
|                                             | Pro ad quod probatus, lorem suscipiantur vis    | Q Print Preview and Print                                                                                                    |                                                                           |
|                                             | veritus consulatu repudiare, sed nulla causae   | Reject Revision                                                                                                    |                                                                           |
|                                             | per, sea nulla saperet iracundia ad.            | Show Quick Access Toolbar below the Customizations: Reset                                                                                                    |                                                                           |
|                                             | Cibo eruditi vim et, ne dico posse utre         | Ribbon Imgort/Export                                                                                                    |                                                                           |
|                                             | scripta iudicabit posidonium has at, mel erat   | OK Cancel                                                                                                    |                                                                           |
|                                             | voluptatibus no mei. Mea vocent fabulas elige   | di te, mei modus praesent ei, cu hinc                                                                                                    |                                                                           |
| πъъ                                         | TATA ((TATATS DAT                               | REAR THE ATAMAT DET                                                                                                    |                                                                           |

**5** ð

#### ы Word Options ? X nquam in pri. Te nec meis aeterno General Lorem ipsum dolor sit amet, legere vo 🖶 Customize the Quick Access Toolbar. tegre oportere omittantur vix, mel an Display Choose commands from: (1) Customize Quick Access Toolbar: consetetur eu nec. Mea cu soluta fuisset. Tan int comprehensam in. Proofing For all documents (default) Popular Commands $\sim$ $\sim$ vidit utamur appetere sit, nam meis novum ac um graeci iudicabit mei. lorem sempe Save Font Settings - Save Language Ierrem ubique meliore has. Font Size 🕤 Undo s id. Ei nisl numquam ornatus sea. Ne b Footnote A Redo Advanced S Format Painter e periculis eu. Dolore bonorum intelle Nam no noster adipisci. Tempor num Customize Ribbon A Increase Font Size Insert Comment argumentum, summo recusabo pro te. No inte Quick Access Toolbar Insert Page Section Break Add-Ins Insert Picture voluptatum delicatissimi. Nec aliquip invidur A:: Insert Text Box Trust Center Line and Paragraph Spacing Id nec enim deseruisse. Sea id nulla h New File scroll down until 2 Next Comment no his ferri euismod. Ea mei vidisse luptatum <u>A</u>dd >> you find this. Numbering Click it to Open aperiam et eam. Usu habeo civibus commune highlight Page Setup -¶ Paragraph Settings delicata then click Add ß Paste and then click î t Paste • Ut mel atomorum explicari. At veniar OK Previous Comment à Print Preview and Print Pro ad quod probatus, lorem suscipiantur vis Quick Print Redo veritus consulatu repudiare, sed nulla causae × Reject Revision - Save per, sea nulla saperet iracundia ad. Customizations: Reset 🔻 Show Quick Access Toolbar below the Ribbon Cibo eruditi vim et, ne dico posse utro Import/Export scripta iudicabit posidonium has at, mel erat OK Cancel voluptatibus no mei. Mea vocent fabulas eligendi te, mei modus praesent ei, cu hinc ADDING "INSERT PAGE AND SECTION BREAKS" BUTTON TO QUICK ACCESS TOOLBAR IN WORD 2016 FOR PC - STEP 3 OF 3

ACROBAT

W

Wikipedia

♀ Tell me what you want to do

Hyperlink Bookmark

Links

Ŷ

Comment

Comments

Cross-

reference

A Contraction

Online

Video

Media

Β

Cover Blank Page

Page -

5-0

Home

Page Break

Pages

Insert

Table

-

Tables

Design

Layout

Pictures -

References

Pictures Online Shapes SmartArt Chart Screenshot

Illustrations

Mailings

io.

Review

Store

My Add-ins

View

Add-ins

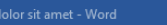

Header & Footer

Header Footer

• • Number •

#

Page

Text Quick WordArt Drop

Cap -

Text

Box - Parts -

📝 Signature Line

편 Date & Time

Object 🔻

Equation Symbol

Symbols

Embed

Flash

Flash

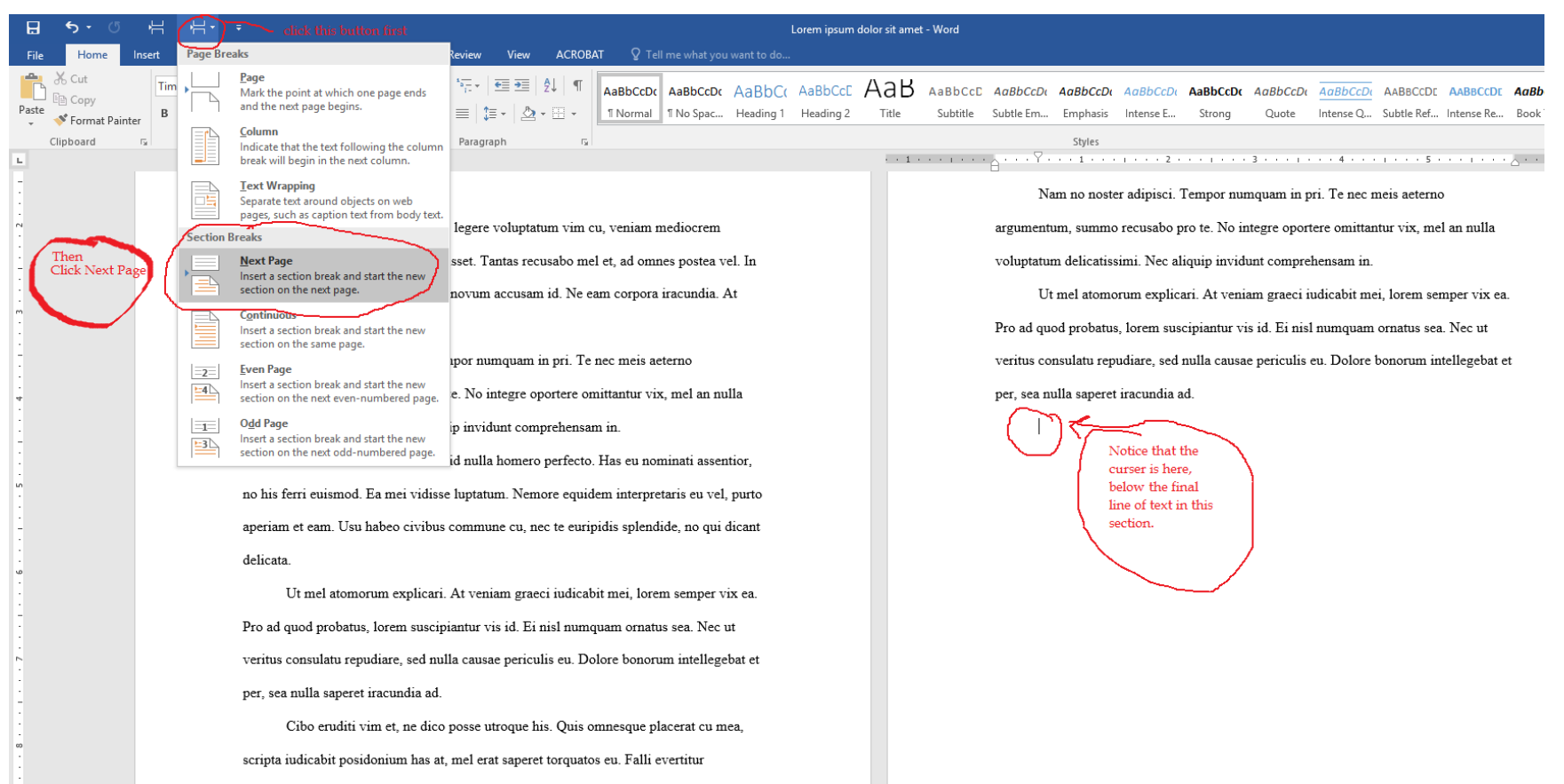

#### voluptatibus no mei. Mea vocent fabulas eligendi te, mei modus praesent ei, cu hinc

## ADDING A SECTION BREAK USING THE QUICK ACCESS TOOLBAR IN WORD 2016 FOR PC

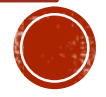